## How do I fill a bed vacancy (LHIN view)?

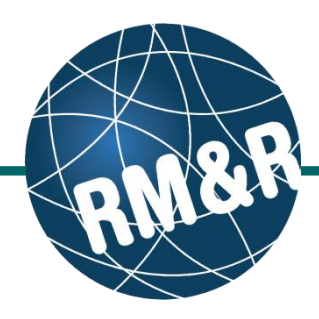

#### Before filling a bed vacancy in RM&R, ensure that a vacancy has been created and is available. Please follow the **'How do I create a bed vacancy'** guide for more information.

# Step 1 Access the Transition Module:

- Via RM&R's Home page. (Please view the 'What is RM&R's Home page?' for more details.)
- Via the Dashboard button in RM&R's Navigation Bar. (Please view the 'What is RM&R's Navigation Bar' for more details.)

#### Step 2

Click on Vacancies And Matches.

### Step 3

(3a) Fill in the search options to narrow down the care type or vacancy status that you require.(3b) Click the Search button.

### Step 4

A list of available vacancies will be displayed. Click the **Find a Match** link next to the desired vacancy.

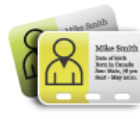

Transition Manage client requirements and placement choice.

| Welcome,                                                                                                    | Lamia   |      |                        |            | strata<br><b>PathWays™</b> |                     |    |  |  |  |  |  |
|----------------------------------------------------------------------------------------------------|---------|------|------------------------|------------|----------------------------|---------------------|----|--|--|--|--|--|
| Menu                                                                                                    | Go Back | Help | Dashboard              | Home       | Switch To                  | Log Out             | QA |  |  |  |  |  |
| TRANSIT                                                                                                    | ION     |      | Available vacancies    |            |                            |                     |    |  |  |  |  |  |
| Clients                                                                                                    |         |      | 2 Care type            | \$         | Count ≎                    |                     |    |  |  |  |  |  |
| Vacancies And Matches<br>Admission Notices<br>Discharge Notices<br>Service Providers<br>Location Analysis<br>Reassign Clients<br>Wait List Analysis<br>Compare Client/Vacancy |         | C    | onvalescent Car        | е          |                            |                     | 1  |  |  |  |  |  |
|                                                                                                    |         | LI   | CH Application         |            |                            |                     | 2  |  |  |  |  |  |
|                                                                                                    |         | SI   | nort Stay Respite      | 9          |                            |                     | 0  |  |  |  |  |  |
|                                                                                                    |         |      | The inform confidentia | ation disp | layed on this              | page is<br>personal |    |  |  |  |  |  |

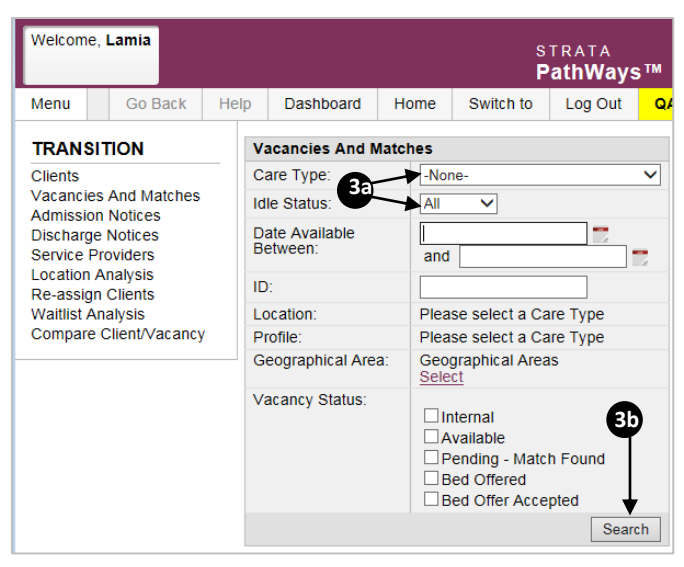

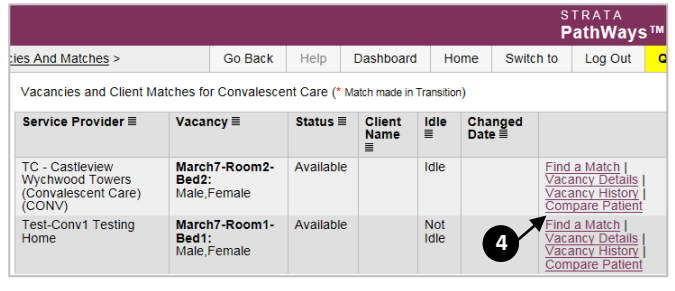

## How do I fill a Bed Vacancy (LHIN view)?

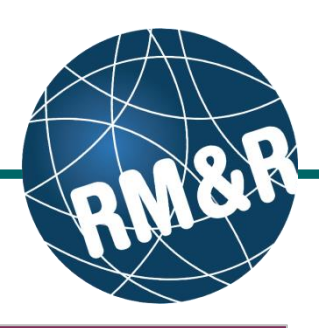

#### Step 5

A list of clients that match the vacancy will be displayed. Select the desired client by clicking on the **Select (5a)** radio button and then click the **Select (5b)** button.

#### Step 6

Note that the Client Status will change to **Pending – Match Found (6a).** Click **Continue (6b)** to proceed.

### Step 7

The client's application will appear. Expand any section of the application by clicking **Click to View Page (7a).** You can also view details of the vacancy by clicking **Vacancy Details (7b).** 

At this point, you can select either Decline/Bypass or Proceed to Bed Offer.

- <u>Decline/Bypass</u>: To select this option, click
   Decline/Bypass (7c). Proceed to Step 10.
- <u>Proceed to Bed Offer</u>: To select this option, click **Proceed to Bed Offer (7d).** Proceed to Step 8.

#### Step 8

Once you have proceeded to bed offer, vacancy status will change to **Bed Offered (8a).** Contact the client and offer the bed.

- If client declines the bed: Click
   Decline/Bypass (8b) and proceed to Step 10.
- If client accepts the bed: Click Accept Bed
   Offer (8c), enter Planned Admission Date
   (8d) and click Save (8e).

| Clients Matching Vaca<br>Foronto Central CCAC<br>Client<br>199test999, mdls-<br>ConvaBLM4-<br>March7<br>elcome, Lamia<br>enu<br>RANSITION<br>ents<br>cancies And Matches<br>mission Notices<br>scharge Notices<br>scharge Notices<br>sch | The followin Service Pro Vacancy Client Statu                                                                                                  | G G Cirie Stat<br>Stat<br>Consen<br>g match hu<br>vider<br>s                               | o Back                         | Help<br>Help<br>Help<br>Help<br>Help<br>Help<br>Help<br>Help      | Dashth<br>L-Conv1 T<br>T-Room<br>St999, n<br>g - Ma                       | Ratin Ratin 1 Vie Vie                                                            | g Care<br>Conva<br>Care<br>Home 1<br>Home or a<br>Home or a<br>Home a<br>Home data                                                                                                    | - Area(s):<br>Typ 5a<br>alescent<br>5b<br>statement<br>arences<br>Statement<br>Statement<br>S | 02 -<br>Pr<br>Selar<br>1 Clik<br>Selar<br>Log 0<br>6 | ect<br>ent(s<br>ays <sup>T</sup><br>ut |
|----------------------------------------------------------------------------------------------------|----------------------------------------------------------------------------------------------------|--------------------------------------------------------------------------------------------|--------------------------------|-------------------------------------------------------------------|---------------------------------------------------------------------------|----------------------------------------------------------------------------------|----------------------------------------------------------------------------------------------------|----------------------------------------------------------------------------------------------------|------------------------------------------------------|----------------------------------------|
| Client D99test999, mdls- ConvaBLM4- March7  Elcome, Lamia enu enu ents cancies And Matches mission Notices scharge Notices rokarge Notices rokarge Notices rokarge Notices massin Advisis a-assign Clients attilist Analysis mpare Client/Vacancy                                                                                                    | Health<br>Card<br>Number<br>No<br>Identifier<br>The followin<br>Service Pro<br>Vacancy<br>Comment<br>Cilent Name<br>Heath Card<br>Cilent Statu | G Clie<br>Staf<br>Con<br>Sen<br>Sen<br>Sen<br>Sen<br>Sen<br>Sen<br>Sen<br>Sen<br>Sen<br>Se | nplete<br>t                    | Help<br>Help<br>Into Test-4<br>March<br>No Idd<br>Pendi           | Dasht<br>t-Conv1<br>t7-Roon<br>st999, n<br>entifier<br>ng - Ma            | Ratin 1 View View I Testing H m-Bed1                                             | g Care<br>Conva<br>Care<br>w Prefe<br>Home 1<br>Home 1<br>Home | Typ 5a<br>alescent<br>5b<br>erences<br>Switch to<br>pproval.                                                                                                    | PP<br>Selection<br>Selection<br>Selection<br>Log O   | ent(s<br>et )                          |
| Client Description Description                                                                                                    | Health<br>Card<br>Number<br>No<br>Identifier<br>The followin<br>Service Pro<br>Vacancy<br>Comment<br>Cilent Name<br>Heath Card<br>Cilent Statu | Clie Stat<br>Stat<br>Con<br>Sen<br>g match hù<br>vider<br>s<br>l Number<br>s               | nt tus                         | Help<br>Help<br>Help<br>Help<br>Help<br>Help<br>Help<br>Help      | Dasht<br>L-Conv1<br>T-Roon<br>St999, n<br>entifier<br>ng - Ma             | Ratin 1 Vie Vie                                                                  | g Care<br>Conva<br>Care<br>W Prefe<br>Home S<br>Home S<br>Home | Typ 5a<br>alescent<br>5b<br>erences<br>Switch to<br>pproval.<br>arch7<br>6a                                                                                                    | Sele<br>1 Cliv<br>Selee<br>Log O                     | ect<br>ent(s<br>ct                     |
| P99test999, mdls-<br>ConvaBLM4-<br>March7<br>elcome, Lamia<br>enu<br>enu<br>ens<br>cancies And Matches<br>mission Notices<br>scharge Notices<br>rotice Providers<br>cation Analysis<br>-assign Clients<br>attilist Analysis<br>impare Client/Vacancy                                                                                                    | No<br>Identifier<br>The followin<br>Service Pro<br>Vacancy<br>Comment<br>Cilent Name<br>Heatth Card<br>Cilent Statu                            | G<br>g match ha<br>vider<br>I Number<br>s                                                  | o Back as been se              | Help<br>ent to Test-C<br>March<br>999te<br>No Ide<br>Pendi        | Dasht<br>I-Conv1<br>T-Roon<br>st999, n<br>st999, n<br>entifier<br>ng - Ma | 1<br>View<br>board<br>1 Testing<br>resting H<br>m1-Bed1<br>mdls-Con<br>atch Four | Conva<br>Care<br>W Prefe<br>Home S<br>Home for a<br>NVABLM4-Ma                                                                                                    | alescent<br>50<br>erences<br>Switch to<br>ppproval.<br>arch7<br>6a                                                                                                    | 1 Cliu<br>Selec<br>Log O                             | ent(s<br>ct<br>ays <sup>TI</sup><br>ut |
| elcome, Lamia<br>enu<br>RANSITION<br>lents<br>cancies And Matches<br>scharge Notices<br>scharge Notices<br>scharge Notices<br>ryrulee Providers<br>cation Analysis<br>-assign Clients<br>attlist Analysis<br>impare Client/Vacancy                                                                                                    | The followin<br>Service Pro<br>Vacancy<br>Comment<br>Cilent Name<br>Heatth Cart<br>Cilent Statu                                                | G<br>g match h:<br>vider<br>I Number<br>s                                                  | o Back as been se              | Help<br>ent to Tes<br>Test-C<br>March<br>999te<br>No Idi<br>Pendi | Dasht<br>t-Conv1<br>Conv1 T<br>n7-Roon<br>st999, n<br>entifier<br>ng - Ma | View<br>board<br>1 Testing<br>Festing H<br>m1-Bed1<br>mdls-Com                   | W Prefe                                                                                                    | Strences<br>Switch to<br>pproval.                                                                                                    | 1 Clin<br>Select<br>TRATA<br>Log O                   | ent(s<br>ct<br>ays <sup>T</sup><br>ut  |
| elcome, Lamia<br>enu<br>RANSITION<br>ents<br>cancies And Matches<br>mission Notices<br>scharge Notices<br>rvice Providers<br>cation Analysis<br>-assign Clients<br>atlist Analysis<br>mpare Client/Vacancy                                                                                                    | The followin<br>Service Pro<br>Vacancy<br>Comment<br>Cilent Name<br>Heatth Card<br>Cilent Statu                                                | G<br>g match ha<br>vider<br>e<br>I Number<br>s                                             | o Back as been se              | Help<br>ent to Tes<br>March<br>999te<br>No Idd<br>Pendi           | Dasht<br>t-Conv1<br>To7-Roon<br>st999, n<br>entifier<br>ng - Ma           | Vien<br>board<br>1 Testing<br>1 Testing H<br>n1-Bed1<br>mdls-Con<br>atch Four    | Home S<br>Home S<br>Home for a<br>Home for a<br>Home I<br>Home I<br>H    | ST Pa<br>Switch to<br>ppproval.                                                                                                    | Select<br>RATA<br>athWa<br>Log O                     | ays T<br>ut                            |
| elcome, Lamia<br>enu<br>RANSITON<br>ents<br>cancies And Matches<br>mission Notices<br>scharge Notices<br>rvice Providers<br>cation Analysis<br>assign Clients<br>altist Analysis<br>mpare Client/Vacancy                                                                                                    | The followin<br>Service Pro<br>Vacancy<br>Comment<br>Cilent Name<br>Health Card<br>Cilent Statu                                                | G<br>g match ha<br>vider<br>e<br>I Number<br>s                                             | o Back<br>as been se           | Help<br>Test-C<br>March<br>999te<br>No Ida<br>Pendi               | Dasht<br>t-Conv1<br>To7-Roon<br>st999, n<br>entifier<br>ng - Ma           | board<br>1 Testing<br>Festing H<br>m1-Bed1<br>ndls-Con<br>atch Four              | Home S<br>Home for a<br>lome                                                                                                    | ST<br>P2<br>Switch to<br>ppproval.<br>arch7                                                                                                    | Log O                                                | ays <sup>T</sup><br>ut<br>D            |
| elcome, Lamia<br>enu<br>RANSITION<br>ents<br>cancies And Matches<br>imission Notices<br>scharge Notices<br>rvice Providers<br>cation Analysis<br>+assign Clients<br>altist Analysis<br>mpare Client/Vacancy                                                                                                    | The followin<br>Service Pro<br>Vacancy<br>Comment<br>Client Name<br>Health Card<br>Client Statu                                                | G<br>g match ha<br>vider<br>s<br>I Number<br>s                                             | o Back as been se              | Help<br>ent to Tes<br>March<br>999te<br>No Ida<br>Pendi           | Dasht<br>t-Conv1<br>Conv1 T<br>n7-Roon<br>st999, n<br>entifier<br>ng - Ma | Doard<br>1 Testing<br>Festing H<br>n1-Bed1<br>ndls-Con                           | Home S<br>Home for a<br>lome<br>hvaBLM4-Ma                                                                                                    | ST<br>Pa<br>Switch to<br>ppproval.<br>arch7<br>6a                                                                                                    | Log O                                                | ays <sup>TI</sup><br>ut<br>ntinue      |
| enu<br>RANSITION<br>lients<br>icancies And Matches<br>imission Notices<br>scharge Notices<br>vrice Providers<br>cation Analysis<br>                                                                                                    | The followin<br>Service Prov<br>Vacancy<br>Comment<br>Client Name<br>Health Card<br>Client Statu                                               | g match ha<br>vider<br>I Number<br>S                                                       | o Back                         | Help<br>ent to Tes<br>Test-(<br>March<br>999te<br>No Ide<br>Pendi | Dasht<br>t-Conv1<br>To7-Room<br>st999, n<br>entifier<br>ng - Ma           | board<br>1 Testing<br>Festing H<br>n1-Bed1<br>ndls-Cor<br>atch Four              | Home S<br>Home for a<br>lome<br>hvaBLM4-Ma                                                                                                    | Switch to<br>pproval.<br>arch7                                                                                                    | Log O                                                | ut<br>D<br>ntinue                      |
| RANSITION<br>ents<br>cancies And Matches<br>mission Notices<br>scharge Notices<br>rvice Providers<br>cation Analysis<br>-assign Clients<br>attlist Analysis<br>impare Client/Vacancy                                                                                                    | The followin<br>Service Pro<br>Vacancy<br>Comment<br>Client Name<br>Health Card<br>Client Statu                                                | g match ha<br>vider<br>e<br>I Number<br>s                                                  | as been se                     | Test-(<br>March<br>999te<br>No Ida<br>Pendi                       | t-Conv1<br>Conv1 T<br>n7-Roon<br>st999, n<br>entifier<br>ng - Ma          | 1 Testing<br>Festing H<br>m1-Bed1<br>mdls-Con                                    | Home for a<br>lome<br>hvaBLM4-Ma                                                                                                    | pproval.<br>Irch7                                                                                                    | 6                                                    | D                                      |
| ients<br>cancies And Matches<br>minssion Notices<br>scharge Notices<br>rvice Providers<br>cation Analysis<br>                                                                                                    | Service Pro<br>Vacancy<br>Comment<br>Client Name<br>Health Card<br>Client Statu                                                                | vider<br>e<br>I Number<br>s                                                                |                                | Test-0<br>March<br>999te<br>No Ide<br>Pendi                       | Conv1 T<br>n7-Roon<br>st999, n<br>entifier<br>ng - Ma                     | Festing H<br>m1-Bed1<br>mdls-Cor<br>atch Four                                    | lome<br>hvaBLM4-Ma                                                                                                    | arch7<br>6a                                                                                                    | 6                                                    | ntinue                                 |
| rvice Providers<br>cation Analysis<br>-assign Clients<br>allist Analysis<br>impare Client/Vacancy                                                                                                    | Client Name<br>Health Card<br>Client Statu                                                                                                    | e<br>I Number<br>S                                                                         |                                | 999te<br>No Ide<br>Pendi                                          | st999, n<br>entifier<br>ng - Ma                                           | ndis-Con<br>Itch Four                                                            | nvaBLM4-Ma                                                                                                    | arch7<br>6a                                                                                                    | Co                                                   | ntinue                                 |
|                                                                                                    |                                                                                                    |                                                                                            |                                |                                                                   |                                                                           |                                                                                  |                                                                                                    |                                                                                                    | 00                                                   | nunuo                                  |
| March7-Room1-Bed1                                                                                                    | 1 (Pending                                                                                                    | - Match                                                                                    | Found                          | )                                                                 |                                                                           | Dec                                                                              | line/ Bypass                                                                                                    | s Proceed                                                                                                    | to Bed                                               | Offer                                  |
| T                                                                                                    |                                                                                                    |                                                                                            |                                |                                                                   |                                                                           |                                                                                  |                                                                                                    |                                                                                                    |                                                      |                                        |
|                                                                                                    |                                                                                                    |                                                                                            | _                              |                                                                   |                                                                           |                                                                                  | U                                                                                                    |                                                                                                    |                                                      |                                        |
| Vacancy Details Va                                                                                                    | acancy Cor                                                                                                    | mments                                                                                     | Clien                          | t Profile                                                         | ■] [ M                                                                    | latch C                                                                          | omments                                                                                                    | Discha                                                                                                    | irge No                                              | otice                                  |
| Client Details                                                                                                    |                                                                                                    |                                                                                            |                                |                                                                   |                                                                           |                                                                                  |                                                                                                    |                                                                                                    |                                                      |                                        |
| Profile Report:<br>Service Provider<br>Comment:                                                                                                    | ** Decl<br>Home<br>hospita                                                                                                    | ilient Pro<br>ined / By<br>on 2016-<br>al                                                  | file Rep<br>passed<br>-04-06 1 | <u>ort</u><br>for Mar<br>6:21 - F                                 | ch7-R<br>Reasor                                                           | oom1-l<br>n: Conv                                                                | Bed1 at To<br>/ - Bypass                                                                                                    | est-Conv1<br>- Admissi                                                                                                    | I Testii<br>ion to                                   | ng                                     |
| Client Comment:                                                                                                    |                                                                                                    |                                                                                            |                                |                                                                   |                                                                           |                                                                                  |                                                                                                    |                                                                                                    |                                                      |                                        |
| Responsible Person De Los Santos<br>(s):                                                                                                    |                                                                                                    |                                                                                            | Maricris                       | 5                                                                 |                                                                           |                                                                                  |                                                                                                    |                                                                                                    |                                                      |                                        |
| Eligibilities:                                                                                                    | (no elig                                                                                                    | (jibilities)                                                                               |                                |                                                                   |                                                                           |                                                                                  |                                                                                                    |                                                                                                    |                                                      |                                        |
| Current Location:                                                                                                    | TEST -                                                                                                    | Referra                                                                                    | I Sende                        | r                                                                 |                                                                           |                                                                                  |                                                                                                    |                                                                                                    |                                                      |                                        |
| Status:                                                                                                    | Pendin                                                                                                    | g - Matc                                                                                   | h Found                        |                                                                   |                                                                           |                                                                                  |                                                                                                    |                                                                                                    |                                                      |                                        |
| Date Of Birth:                                                                                                    |                                                                                                    |                                                                                            |                                |                                                                   |                                                                           | -                                                                                |                                                                                                    |                                                                                                    |                                                      |                                        |
| Demographics                                                                                                    |                                                                                                    |                                                                                            |                                |                                                                   |                                                                           | Z                                                                                |                                                                                                    | Click To \                                                                                                    | View F                                               | age)                                   |
| Supplementary Infor                                                                                                    | rmation                                                                                                    |                                                                                            |                                |                                                                   |                                                                           |                                                                                  | <u>(</u>                                                                                                    | Click To                                                                                                    | View F                                               | age)                                   |

|                                  | PathWays                                                                                                    |             |              |           |            |              |   |  |  |  |  |
|----------------------------------|----------------------------------------------------------------------------------------------------|-------------|--------------|-----------|------------|--------------|---|--|--|--|--|
|                                  | Go Back                                                                                                    | Help        | Dashboard    | Home      | Switch to  | Log Out      | G |  |  |  |  |
| Client is changed to bed offered |                                                                                                    |             |              |           |            |              |   |  |  |  |  |
|                                  |                                                                                                    |             | -            |           |            |              |   |  |  |  |  |
| March7-Room1-Bed1 (Bed Offered)  |                                                                                                    |             |              |           |            |              |   |  |  |  |  |
|                                  |                                                                                                    |             | •            |           |            | _1           |   |  |  |  |  |
|                                  |                                                                                                    |             |              |           |            | 80           |   |  |  |  |  |
|                                  |                                                                                                    |             |              |           |            |              |   |  |  |  |  |
| Vacancy Details Vac              | ancy Comme                                                                                                    | nts         | ient Profile | latch Com | ments Disc | harge Notice | • |  |  |  |  |
| <b>Client Details</b>            | 8e Save                                                                                                    |             |              |           |            |              |   |  |  |  |  |
| Profile Report:                  | View Client Profile Report                                                                                                    |             |              |           |            |              |   |  |  |  |  |
| Planned Admission<br>Date:       |                                                                                                    |             |              |           |            |              |   |  |  |  |  |
| Service Provider<br>Comment:     | ** Declined / Bypassed for March7-Room1-Bed1 at Test-Conv1 Testing<br>Home on 2016-04-06 16:21 - Reason: Conv - Bypass - Admission to<br>hospital |             |              |           |            |              |   |  |  |  |  |
| Client Comment:                  |                                                                                                    |             |              |           |            |              |   |  |  |  |  |
| Responsible Person(s):           | De Los Santos, Maricris                                                                                                    |             |              |           |            |              |   |  |  |  |  |
| Eligibilities:                   | (no eligibilities)                                                                                                    |             |              |           |            |              |   |  |  |  |  |
| Current Location:                | TEST - Referral Sender                                                                                                    |             |              |           |            |              |   |  |  |  |  |
| Status:                          | Bed Offere                                                                                                    | Bed Offered |              |           |            |              |   |  |  |  |  |
| Date Of Birth:                   |                                                                                                    |             |              |           |            |              |   |  |  |  |  |

## How do I fill a Bed Vacancy (LHIN view)?

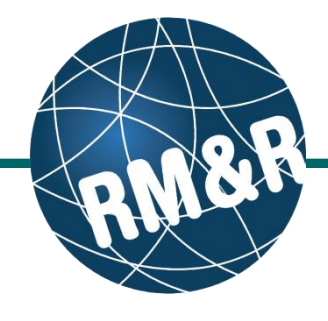

#### Step 9

The vacancy status will change to **Bed Offer Accepted (9a)** and the Long Term Care Home will be notified of the bed offer acceptance.

#### Step 10

If the bed offer was declined: Select Reason for Decline/Bypass (10a) from the dropdown, enter a Comment (10b), and click Decline/Bypass Match (10c).

The next waitlisted client that matches the bed vacancy will be displayed – return to Step 5 to continue.

|                              |                               |                                                                                                    | 1                  |          | F              | atnivays     |  |  |  |  |  |
|------------------------------|-------------------------------|----------------------------------------------------------------------------------------------------|--------------------|----------|----------------|--------------|--|--|--|--|--|
|                              | Go Back                       | Help                                                                                                    | Dashboard          | Home     | Switch to      | Log Out      |  |  |  |  |  |
| This match has been ch       | anged to bed o                | offer acce                                                                                                    | pted.              |          |                |              |  |  |  |  |  |
|                              |                               |                                                                                                    |                    |          |                |              |  |  |  |  |  |
| March7-Room1-Bed1 (E         | ed Offer Acce                 | epted)                                                                                                    |                    |          | 9a→            | Decline/ Byp |  |  |  |  |  |
|                              |                               |                                                                                                    |                    |          | •              |              |  |  |  |  |  |
|                              |                               |                                                                                                    |                    |          |                |              |  |  |  |  |  |
|                              | an Commonte                   | Clien                                                                                                    |                    | ah Commo | nto Disaba     |              |  |  |  |  |  |
| vacancy Details Vaca         | ncy comments                  |                                                                                                    |                    | ch Comme | nis    Dischai | Ige Notice   |  |  |  |  |  |
| Client Details               |                               |                                                                                                    |                    |          |                | Sa           |  |  |  |  |  |
| Profile Report:              | View Client F                 | Profile Re                                                                                                    | port               |          |                |              |  |  |  |  |  |
| Planned Admission<br>Date:   | Apr 07, 2016                  |                                                                                                    |                    |          |                |              |  |  |  |  |  |
| Service Provider<br>Comment: | ** Declined /<br>on 2016-04-0 | ** Declined / Bypassed for March7-Room1-Bed1 at Test-Conv1 Testing Hon<br>on 2016-04-06 16:21 - Reason: Conv - Bypass - Admission to hospital |                    |          |                |              |  |  |  |  |  |
| Client Comment:              |                               |                                                                                                    |                    |          |                |              |  |  |  |  |  |
| Responsible Person(s):       | De Los Sant                   | De Los Santos, Maricris                                                                                                    |                    |          |                |              |  |  |  |  |  |
| Eligibilities:               | (no eligibilities)            |                                                                                                    |                    |          |                |              |  |  |  |  |  |
| -                            | TEST - Referral Sender        |                                                                                                    |                    |          |                |              |  |  |  |  |  |
| Current Location:            | TLST - Rele                   | indi e ente                                                                                                    | Bed Offer Accepted |          |                |              |  |  |  |  |  |
| Current Location:<br>Status: | Bed Offer Ac                  | cepted                                                                                                    | ←                  | -90      |                |              |  |  |  |  |  |

| S⊺RATA<br>PathWays™                                       |           |                   |                |          |           |            |    |  |  |  |  |
|-----------------------------------------------------------|-----------|-------------------|----------------|----------|-----------|------------|----|--|--|--|--|
|                                                           | Go Back   | Help              | Dashboard      | Home     | Switch to | Log Out    | G  |  |  |  |  |
| March7-Room1-Bed1 (Bed Offer Accepted)                    |           |                   |                |          |           |            |    |  |  |  |  |
| Decline/ Bypass Client V<br>Note: If the match is being d | acancy Ma | atch<br>passed, r | please contact | the LTCH |           | 10a        |    |  |  |  |  |
| Vacancy Name:                                             | March7-   | Room1-E           | Bed1           |          | ~         |            |    |  |  |  |  |
| Reason For Decline / Bypass:                              | - none -  |                   |                |          |           | <u> </u>   |    |  |  |  |  |
| Comment:                                                  |           |                   | 10c            | )        | ► Decline | <b>10b</b> | ch |  |  |  |  |